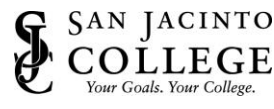

## How to: Install and Setup VPN on your Personal Computer

ITS provides Virtual Private Networking (VPN) capabilities for College employees to access materials and resources from any location with a high-speed internet connection. You need a Virtual Private Network (VPN) connection to remotely access the Internal page, Banner, and the College Network Drives (G, H & P). The following information provides an overview of the VPN connection method, as well as instructions on how to use this service.

## Instructions (Install & Setup GlobalProtect VPN)

- Using your web browser, visit <u>https://vpn.sjcd.edu/</u> NOTE: This website will not work on-campus using the College network.
- 2. Type your credentials:
  - a. Username = FirstName.Lastname
  - b. Password = College Network Password
- 3. Click LOG IN.

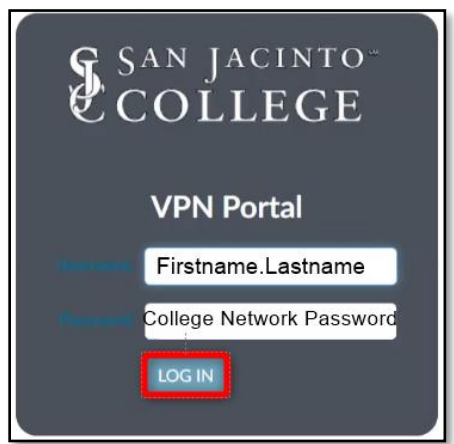

4. Once logged in, click **VPN Client Download** located at the top of your screen.

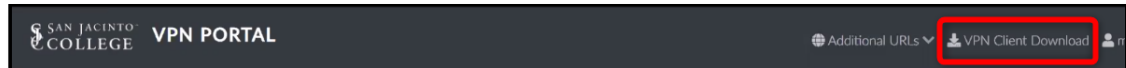

5. Click the appropriate VPN link to download the file to your computer.

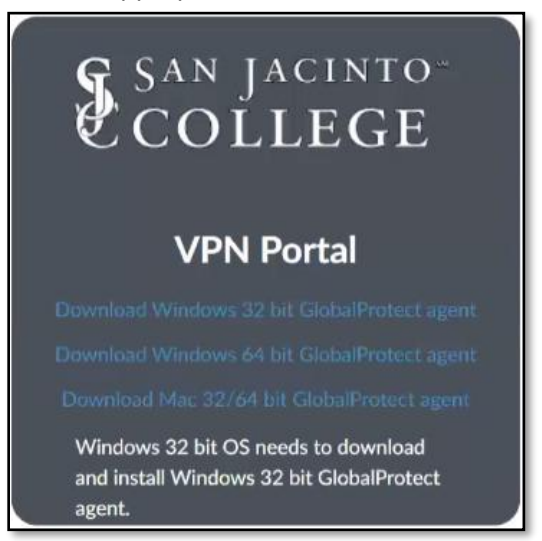

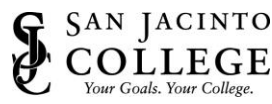

PC Users: How do I tell if my computer is running a 32-bit or a 64-bit version of Windows? <u>Windows 10 and Windows 8.1</u> Select the Start button, then select Settings > System > About At the right, under Device specifications, see System type. <u>Windows 7</u> Select the Start button, right-click Computer, and then select Properties.

- Under System, see the system type.
- 6. Open the downloaded file once it is ready.

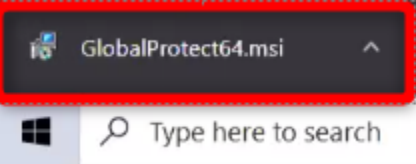

- 7. Go through the installation process on your computer.
- 8. Click **Yes** if the prompt below appears.

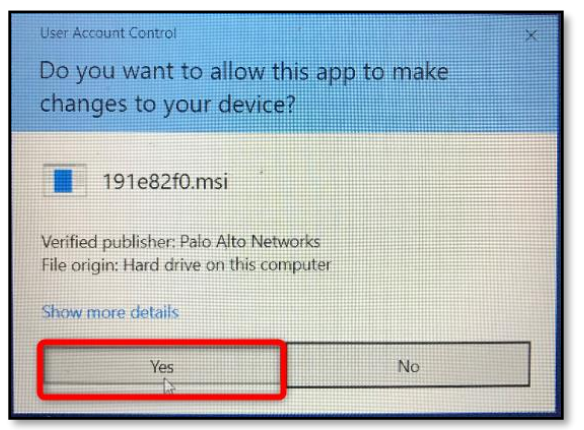

9. Once the VPN client has been successfully installed, the following window will appear. Type in **vpn.sjcd.edu** and click **Connect**.

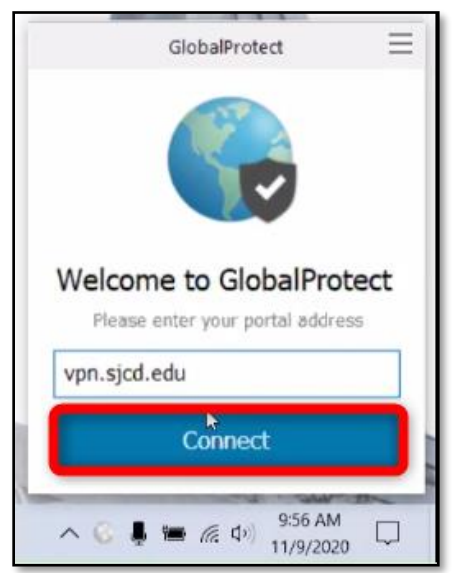

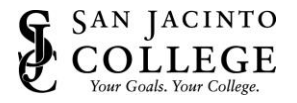

- 10. Type in your College credentials and then click **Sign In**.
  - a. Username = Firstname.Lastname
  - b. Password = College Network Password

| Sign In                          |  |
|----------------------------------|--|
| Enter login credentials          |  |
| <sup>2</sup> ortal: vpn.sjcd.edu |  |
| Username                         |  |
|                                  |  |
| Password                         |  |
| Password                         |  |

11. You are now connected to the College network. At this time, you can access the Internal page, Banner, remote into your office computer, and the College network drives.

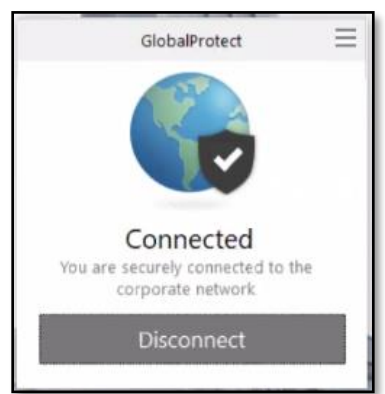

**Mac Users:** If GlobalProtect does not connect, please follow the troubleshooting steps available at <a href="https://knowledgebase.paloaltonetworks.com/KCSArticleDetail?id=kA10g000000boQ9CAL">https://knowledgebase.paloaltonetworks.com/KCSArticleDetail?id=kA10g000000boQ9CAL</a>.

## Instructions (How to Disconnect)

When you are ready to disconnect from the College network, open GlobalProtect and click **Disconnect**.

| GlobalProtect                                                       | Ξ |
|---------------------------------------------------------------------|---|
|                                                                     |   |
| Connected<br>You are securely connected to the<br>corporate network |   |
| Disconnect                                                          |   |

If you encounter any difficulties, please contact the ITS Help Desk at 281.998.6137 or techsupport@sjcd.edu